## HOW TO ACCESS CAMPUSONLINE PORTAL?

1. Open your web browser, type <u>http://campusonline.usm.my</u>

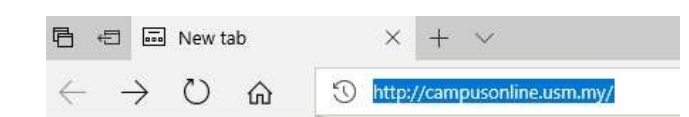

2. Click "Sign In"

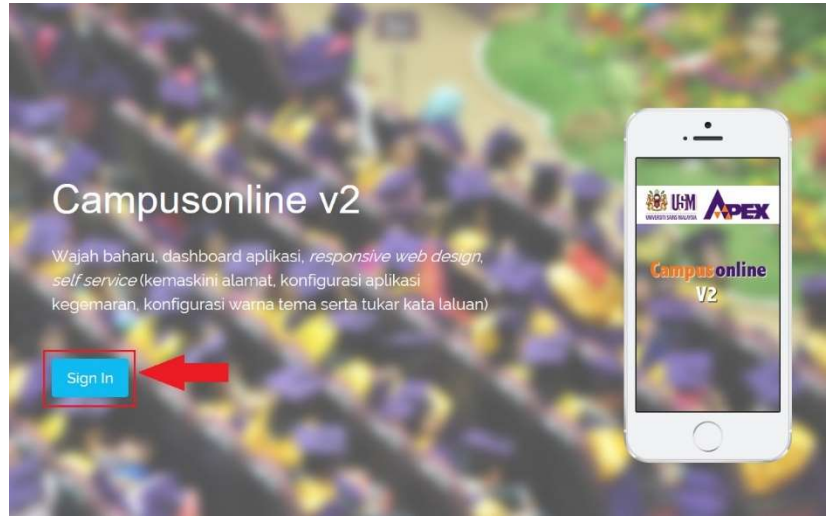

3. Enter your student email address and password. Click "Sign In' again

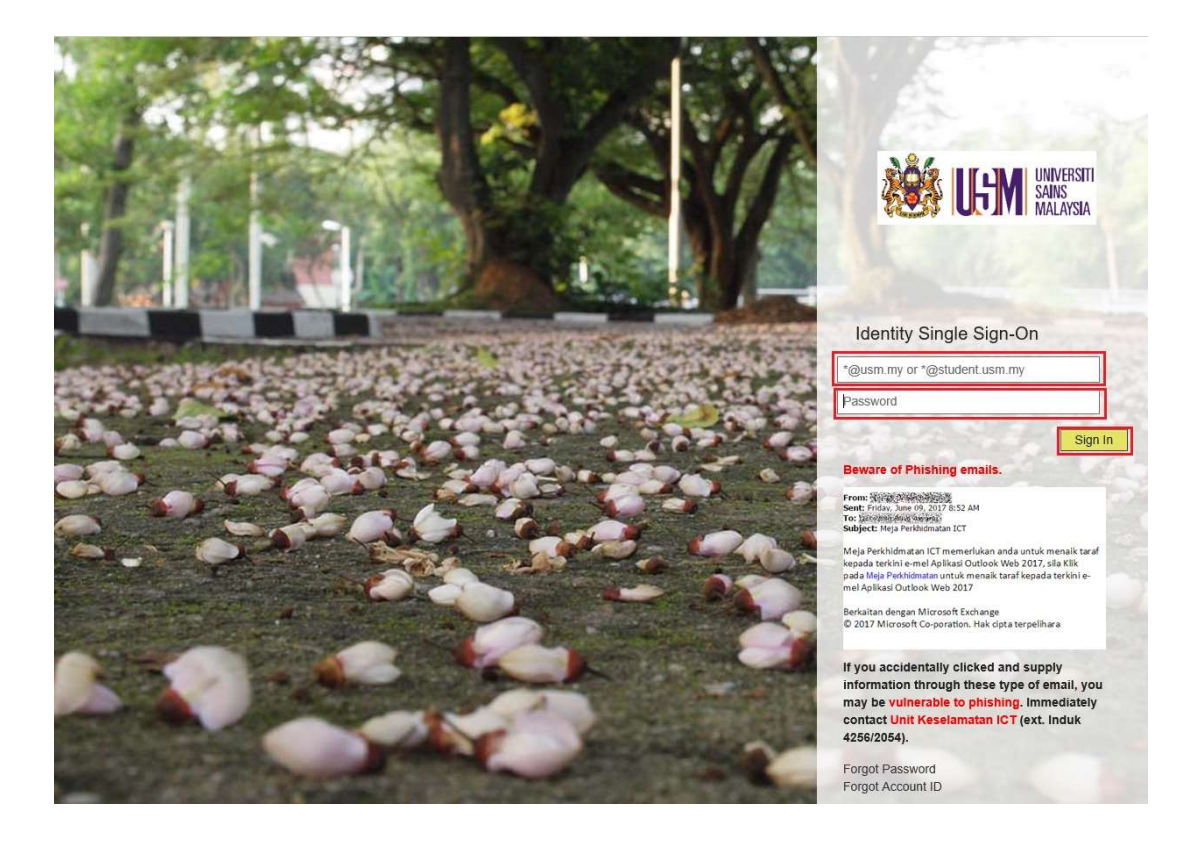